## How to Use the Brainfuse Writing Lab

## **Sending Your Document**

I

After choosing submit paper from the writing lab box on the homepage, you will be asked to select the type of work you are submitting.

You will be taken to the Writing Lab form where you will follow the steps to ensure you receive the best feedback possible. The steps are determined based on the type of work you are submitting.

Each form includes a comment section where you can include notes that will be helpful for your tutor while reviewing your paper.

To send your file to the writing experts, click submit.

After submitting, you will receive a message letting you know that your paper will be returned to your Brainfuse message center, usually within one business day.

Please note, it is our policy to not disclose any personal or confidential information to third parties. This policy notwithstanding, please do not submit any information that is personal and confidential.

| Ν | lessage Center                                                                                   |
|---|--------------------------------------------------------------------------------------------------|
| v | VL-DemoSubmission.docx                                                                           |
| F | rom: BFChippewaDemo                                                                              |
| D | emo Submission                                                                                   |
| N | fon 7/12/2021 12:14 PM                                                                           |
|   | WL-DemoSubmission-38757661.docx                                                                  |
|   | From: TutorConor                                                                                 |
|   | Thank you for submitting to Brainfuse! Please see the attached for our feedback and suggestions. |
|   | Mon 7/12/2021 12:15 PM                                                                           |

|                                                                                                    | Writing                                                                                                    | g Lab                                                                                                    |                                                                                                    |
|----------------------------------------------------------------------------------------------------|----------------------------------------------------------------------------------------------------|----------------------------------------------------------------------------------------------------|----------------------------------------------------------------------------------------------------|
|                                                                                                    |                                                                                                    |                                                                                                    |                                                                                                    |
|                                                                                                    | Click here to send<br>writing experts.                                                                                                    | d your paper to our                                                                                                    |                                                                                                    |
|                                                                                                    | You will receive a within 24 hours.                                                                                                    | reply in your inbox                                                                                                    |                                                                                                    |
|                                                                                                    |                                                                                                    |                                                                                                    |                                                                                                    |
|                                                                                                    | Sub                                                                                                    | bmit Paper                                                                                                    |                                                                                                    |
|                                                                                                    | You have                                                                                                    | e a paper in your inbox.                                                                                                    |                                                                                                    |
| rt o                                                                                                    | riting Lab                                                                                                    |                                                                                                    |                                                                                                    |
| ert o<br>dem<br>1.                                                                                                    | riting Lab<br>online writing assistance.<br>nic Essay<br>Please specify citation form                                                                                                    | nat requirements                                                                                                    |                                                                                                    |
| V<br>ert o<br>dem<br>1.                                                                                                    | riting Lab<br>online writing assistance.<br>hic Essay<br>Please specify citation form<br>Select an option                                                                                       | nat requirements                                                                                                    |                                                                                                    |
| dem<br>1.                                                                                                    | riting Lab<br>online writing assistance.<br>hic Essay<br>Please specify citation form<br>Select an option<br>Please select up to 3 areas f<br>tutor to focus his/her analy<br>be completed.     | nat requirements<br>                                                                                                    | you would like the writing<br>e, then a general review wil                                                                                                    |
| V<br>dent o<br>1.<br>2.                                                                                                    | riting Lab<br>online writing assistance.<br>hic Essay<br>Please specify citation form<br>Select an option<br>Please select up to 3 areas f<br>tutor to focus his/her analy<br>be completed.     | nat requirements   •   •   from the list below where   rsis. If no selection is made   □   Thesis or Topic                                                                                                    | you would like the writing<br>e, then a general review wil<br>Development                                                                                                    |
| vert o<br>dem<br>1.<br>2.                                                                                                    | riting Lab<br>online writing assistance.<br>tic Essay<br>Please specify citation form<br>Select an option<br>Please select up to 3 areas f<br>tutor to focus his/her analy<br>be completed.     | nat requirements<br>                                                                                                    | you would like the writing<br>e, then a general review wil<br>Development<br>Organization                                                                                                |
| Vert of<br>dem<br>1.                                                                                                    | riting Lab<br>online writing assistance.<br>tic Essay<br>Please specify citation form<br>Select an option<br>Please select up to 3 areas f<br>tutor to focus his/her analy<br>be completed.<br> | from the list below where<br>rsis. If no selection is mad<br>Thesis or Topic<br>Sentence<br>Cohesion                                                                                                    | you would like the writing<br>e, then a general review wil<br>Development<br>Organization<br>Word Choice                                                                                 |
| V<br>dent c<br>den<br>1.                                                                                                    | riting Lab<br>online writing assistance.<br>tic Essay<br>Please specify citation form<br>Select an option<br>Please select up to 3 areas f<br>tutor to focus his/her analy<br>be completed.<br> | from the list below where<br>rsis. If no selection is mad<br>Thesis or Topic<br>Sentence<br>Cohesion<br>Other (Please describe                                                                                                    | you would like the writing<br>e, then a general review wil<br>Development<br>Organization<br>Word Choice<br>Style                                                                        |
| V<br>dent d<br>1.                                                                                                    | riting Lab<br>online writing assistance.<br>tic Essay<br>Please specify citation form<br>Select an option<br>Please select up to 3 areas f<br>tutor to focus his/her analy<br>be completed.<br> | from the list below where<br>rsis. If no selection is mad<br>Thesis or Topic<br>Sentence<br>Cohesion<br>Other (Please describe<br>the assignment in the box<br>below)                                                                                                    | you would like the writing<br>e, then a general review will<br>Development<br>Organization<br>Word Choice<br>Style<br>Conclusion                                                         |
| V<br>dent c<br>dem<br>1.                                                                                                    | riting Lab<br>online writing assistance.<br>tic Essay<br>Please specify citation form<br>Select an option<br>Please select up to 3 areas f<br>tutor to focus his/her analy<br>be completed.<br> | Interpretation of the second second s | you would like the writing<br>e, then a general review will<br>Development<br>Organization<br>Word Choice<br>Style<br>Conclusion<br>Responding to<br>Assignment's Purpose                |
| In the second second | riting Lab<br>online writing assistance.<br>tic Essay<br>Please specify citation form<br>Select an option<br>Please select up to 3 areas f<br>tutor to focus his/her analy<br>be completed.<br> | from the list below where<br>rsis. If no selection is mad<br>Thesis or Topic<br>Sentence<br>Cohesion<br>Other (Please describe<br>the assignment in the box<br>below)<br>Synthesizing Sources                                                                                                    | you would like the writing<br>e, then a general review will<br>Development<br>Organization<br>Word Choice<br>Style<br>Conclusion<br>Responding to<br>Assignment's Purpose<br>Transitions |

## Retrieving and Reviewing Feedback

In your message center, you will see your submissions and feedback from your tutor. The tutor comments and any attached documents appear in the blue area.

At the top of the feedback, you will see the tutor response form which includes an overview and comments about different aspects of writing.

As you scroll through your paper, you will see some specific comments throughout the text in a different color, usually blue, for easy review.

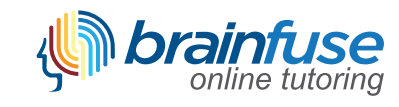